What If I Don't Receive Email Confirmation?

- 1. Email confirmation comes within minutes of completing your first voting session. Check your spam or junk folder as it could be there. If you do not receive a confirmation email, then something went wrong during the voting process. Proceed to step 2.
- 2. Go to https://bestofjacksonhole.com/vote

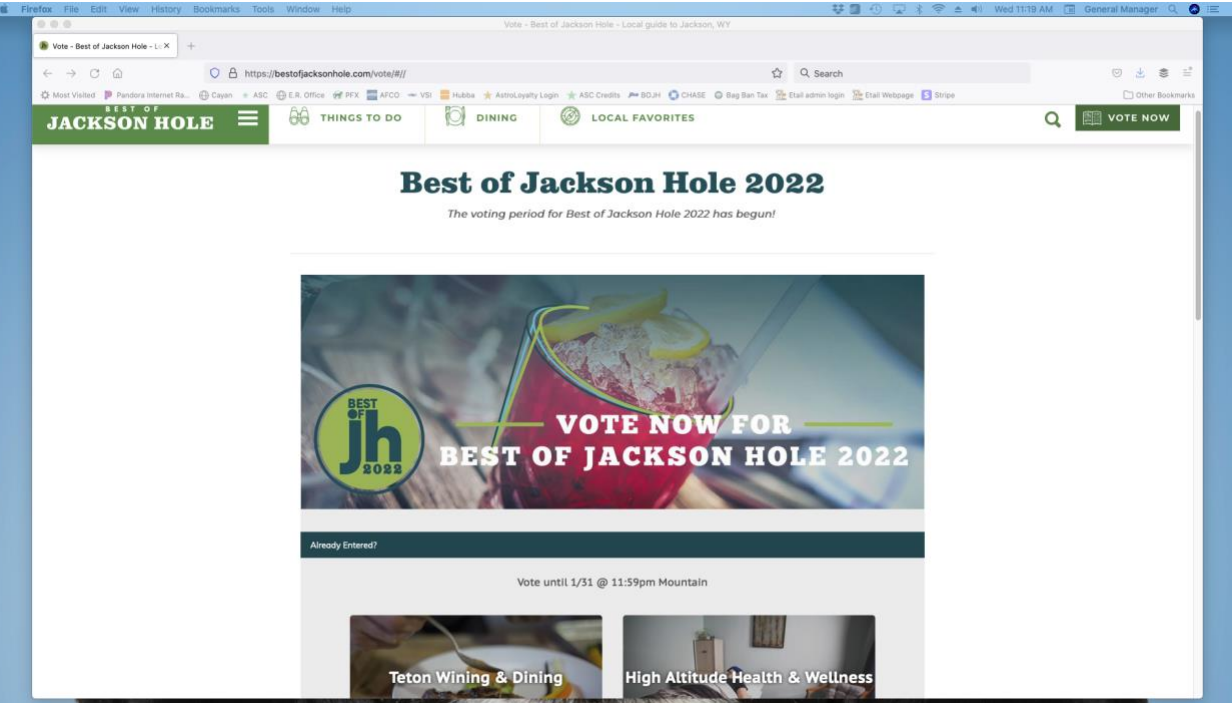

3. If you see "Already Entered?", then proceed to step 4. If your email address is there, then you will need to first follow 3 a instructions.

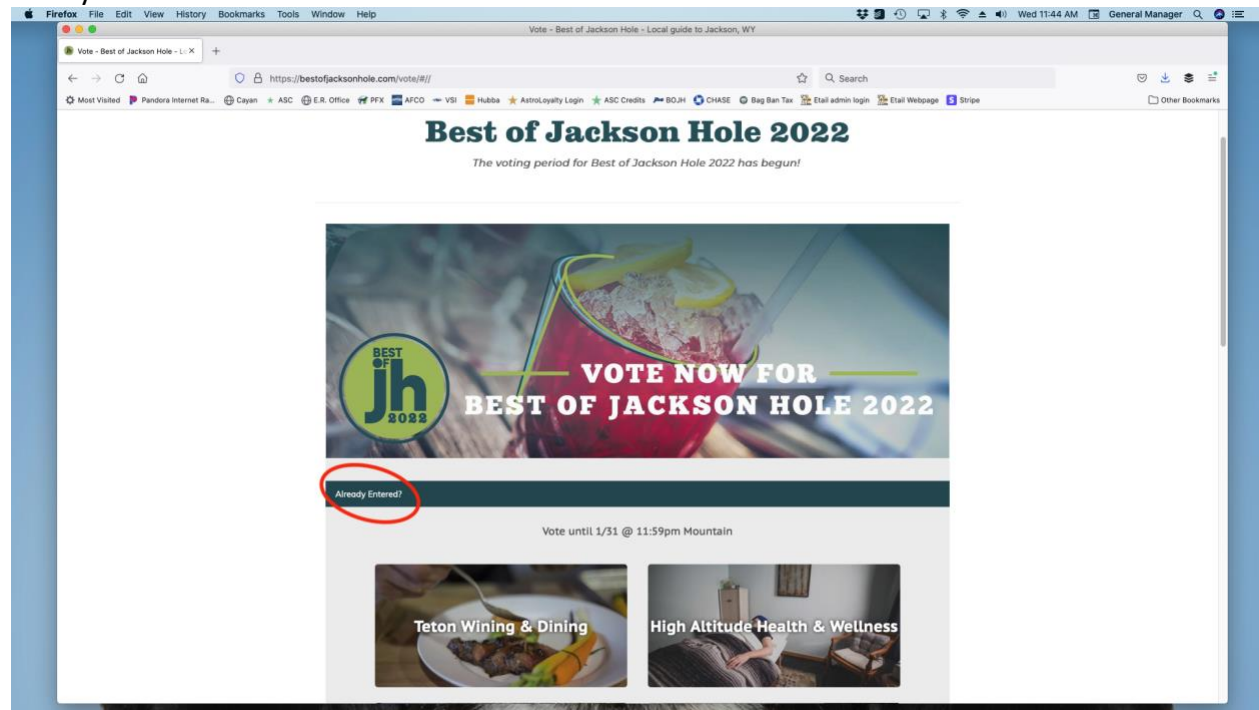

a. Click the drop-down arrow beside your email address.

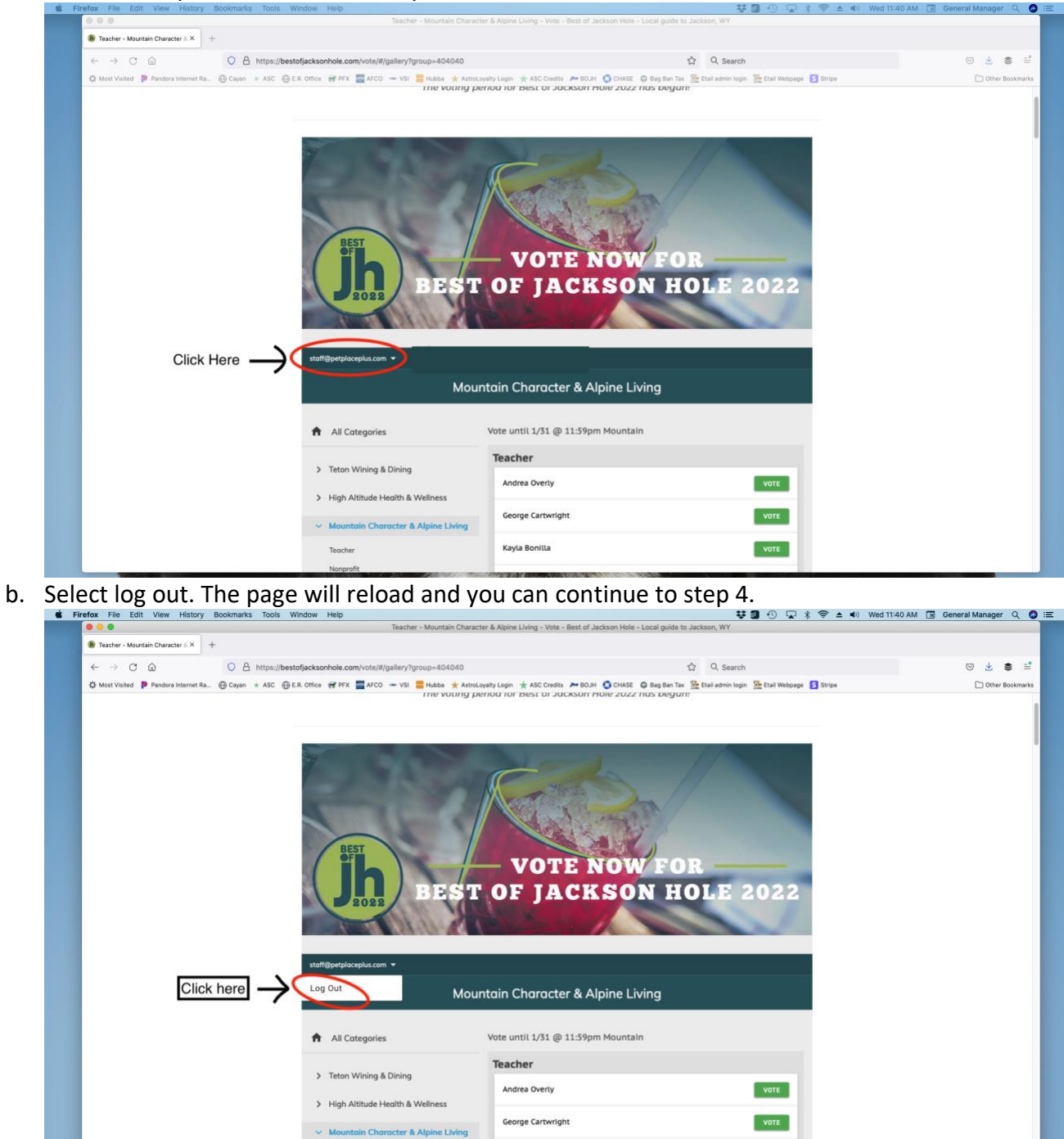

Kavla Bonilla

Teacher

VOTE

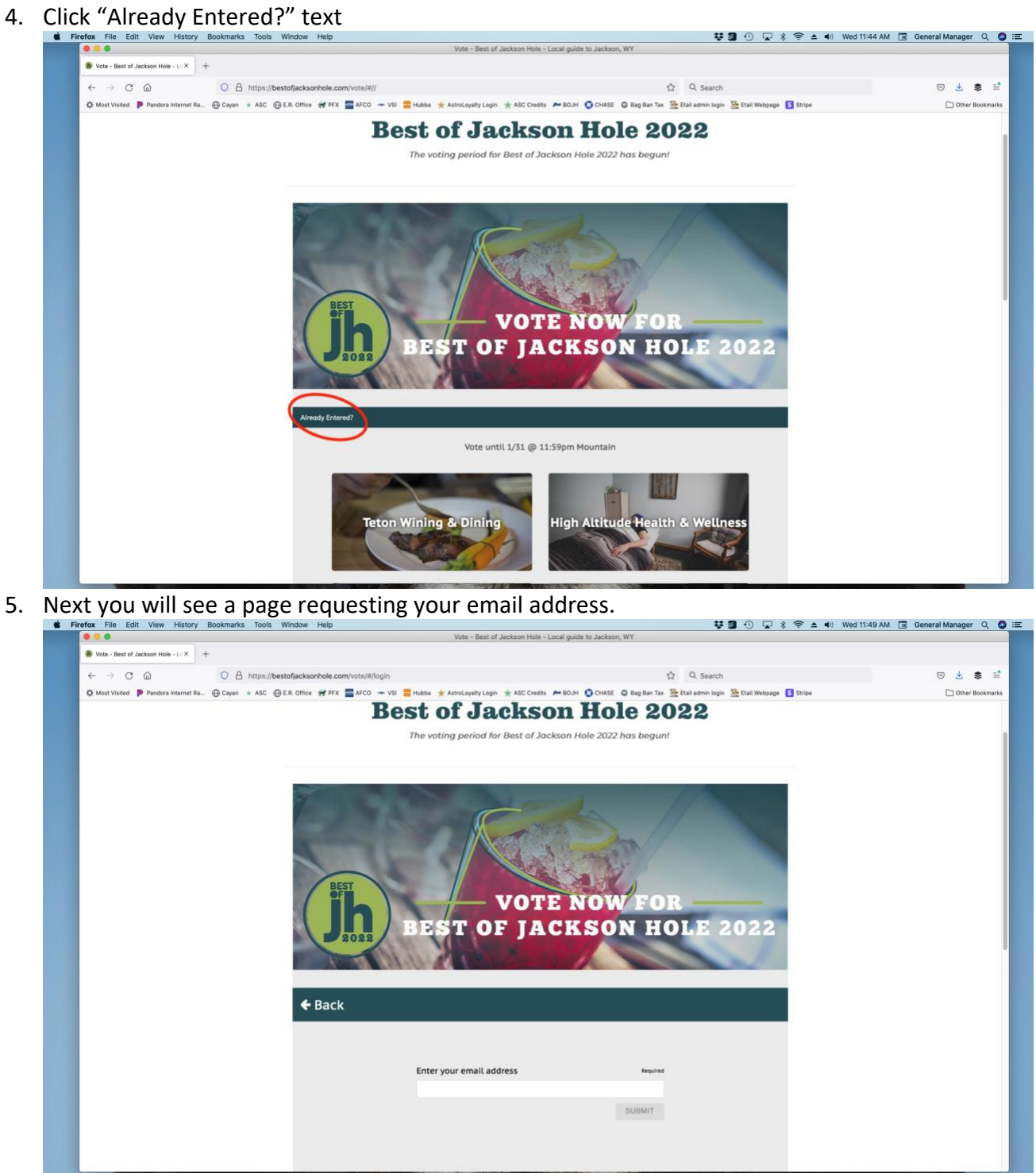

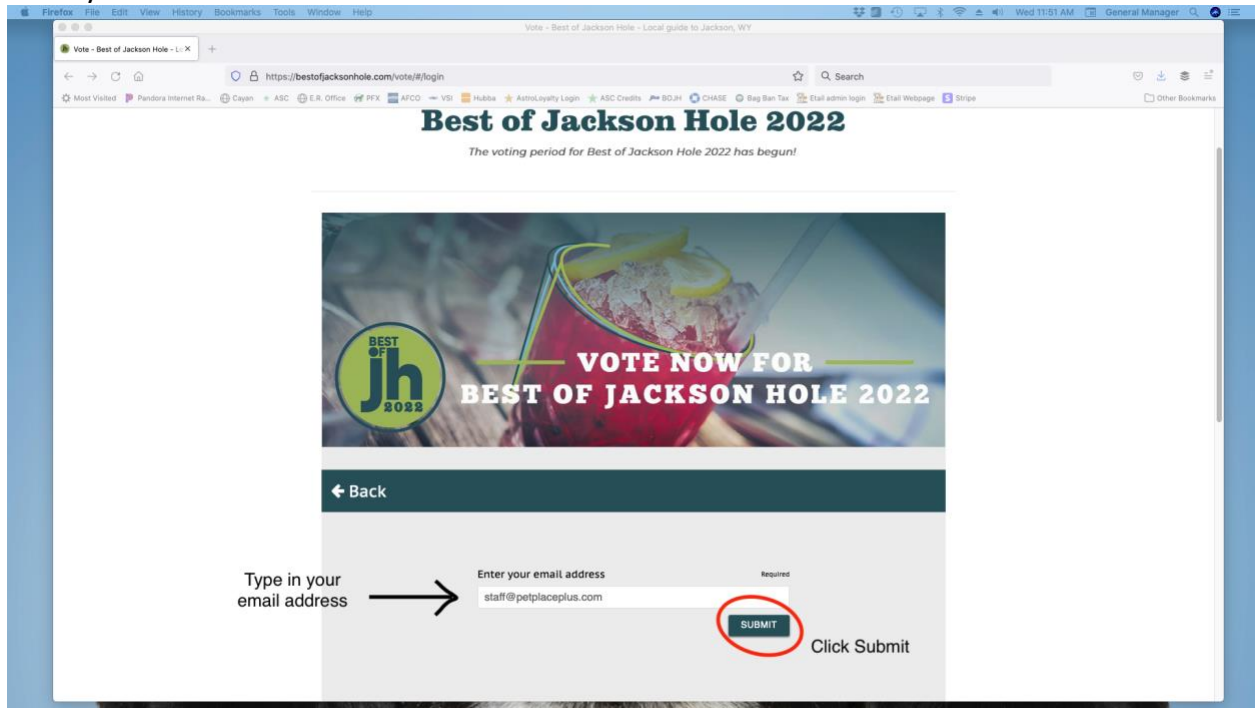

6. Enter your email address and then click the blue submit button

a. If something went wrong when you first gave the site your email (a typo for example), you will see this message "This email address hasn't participated in this promotion. Please check for a typo or return to the gallery to participate". Check the email address you just typed in the box for typos. Correct an error if you made one and try the submit button again. If there are not any typos, we recommend starting the whole voting process over with Step 1 on the "Haven't

| efox File Edit View History Bookmarks Tools Window Help                                    | 1                                                                                                    | 🐯 🗐 🕄 🖵 🖇 🗢 🔹 🕪 Wed                                                | 12:14 PM 🖪 General Manager |
|--------------------------------------------------------------------------------------------|----------------------------------------------------------------------------------------------------|--------------------------------------------------------------------|----------------------------|
|                                                                                            | Vote - Best of Jackson Hole - Local guide t                                                          | to Jackson, WY                                                     |                            |
| Vote - Best of Jackson Hole - L - × +                                                      |                                                                                                    |                                                                    |                            |
| $\leftarrow \rightarrow$ C $\textcircled{a}$ O $\textcircled{b}$ https://bestofjacksonhole | .com/vote/#/login                                                                                    | ග් Q Search                                                        | ی 😒 😒                      |
| 🎗 Most Visited 🐌 Pandora Internet Ra 💮 Cayan 🔸 ASC 💮 E.R. Office 🛷 P                       | FX 🔤 AFCO 🛥 VSI 📒 Hubba 🌟 AstroLoyalty Login 🌟 ASC Credits 🍋 BOJH 🄇                                  | 🕽 CHASE 🔘 Bag Ban Tax 🏦 Etail admin login 🕻 Etail Webpage 🚺 Stripe | C Other Bo                 |
| <b>€</b> Ba                                                                                | NOTE N<br>BEST OF JACK                                                                               | OW FOR<br>Son Hole 2022                                            |                            |
|                                                                                            | Enter your email address                                                                             | Required                                                           |                            |
|                                                                                            | stafff@petplaceplus.com                                                                              |                                                                    |                            |
|                                                                                            | This email address hasn't participated in this promotion<br>or return to the gallery to participate. | . Please check for a typo                                          |                            |
|                                                                                            |                                                                                                    | SUBMIT                                                             |                            |
|                                                                                            |                                                                                                    |                                                                    |                            |
|                                                                                            |                                                                                                    |                                                                    |                            |
|                                                                                            |                                                                                                    |                                                                    |                            |
| Torres                                                                                     | ad Caralan Datasa Datas Datas Facebook                                                               | Presented by                                                       |                            |
| Jerrin                                                                                     | of Service Privacy Policy Rules Peeduack                                                             |                                                                    |                            |
|                                                                                            |                                                                                                    |                                                                    |                            |
|                                                                                            |                                                                                                    |                                                                    |                            |
|                                                                                            | -                                                                                                    |                                                                    |                            |
| Feature your li                                                                            | sting                                                                                                |                                                                    |                            |

Voted This Year Instruction Sheet".

7. When the email submittal is a success, the page will tell you that it just sent an email with a link to log you back into the voting section.

| 000                                | Vote - Best of Jackson H                                                                    | ole - Local guide to Jackson, WY                                                | en montan En onterni menadar of |
|------------------------------------|---------------------------------------------------------------------------------------------|---------------------------------------------------------------------------------|---------------------------------|
| Vote - Best of Jackson Hole - Le > | +                                                                                           |                                                                                 |                                 |
| < → C @                            | C A https://bestofjacksonhole.com/vote/#/login                                              | ☆ Q, Search                                                                     | 0 🛃 🛢                           |
| 🗘 Most Visited 🍺 Pandora Interne   | et Ra 🕀 Cayan 🔹 ASC 🕀 E.R. Office 💓 PFX. 🧱 AFCO 🛥 VSI 📒 Hubba 🌟 AstroLayaity Login 🌟 ASC Ci | edits 🔎 BOJH 🥥 CHASE 🔘 Seg Ban Tax 🏦 Etail admin login 🏦 Etail Webpage 🚺 Stripe | C Other Bookm                   |
|                                    | DEST OF J                                                                                   | TE NOW FOR<br>ACKSON HOLE 2022                                                  |                                 |
|                                    | <b>←</b> Back                                                                               |                                                                                 |                                 |
|                                    | You've been logged out, or w                                                                | ou're on a new device or browser.                                               |                                 |
|                                    | Y                                                                                           | <sup>2</sup>                                                                    |                                 |
|                                    | We just sent an email to staff@petplaceplus.com wit<br>parti                                | h a link to log you back in to make it easy for you to keep cipating.           |                                 |
|                                    | Or, search your email for 'Best of JH 20                                                    | 22° to click on a prior link we've sent you.                                    |                                 |
|                                    | Terms of Service Privacy Policy Rules Feedback                                              | Powered by 🌒 Second Street                                                      |                                 |

8. The email you will receive to log back in looks like this:

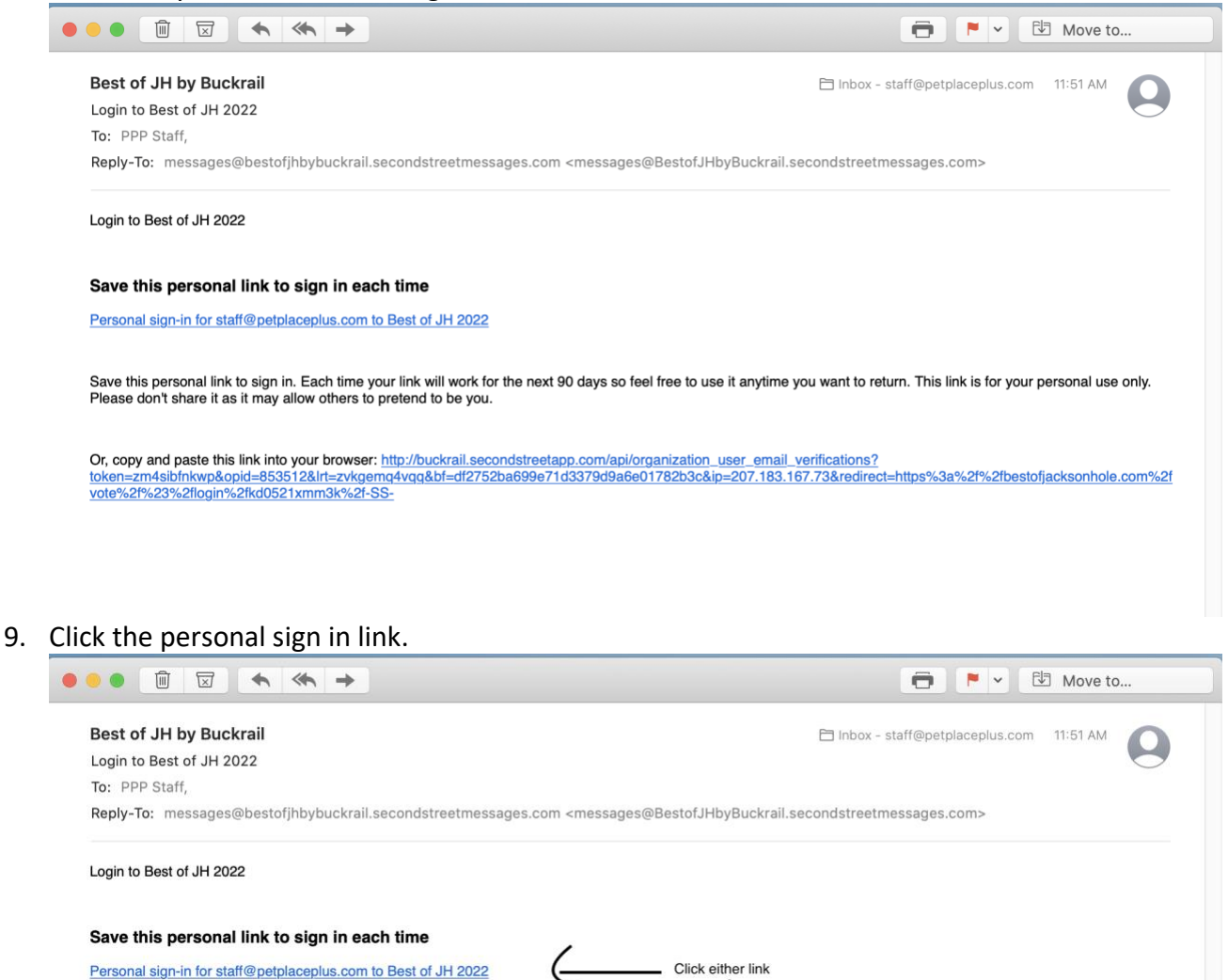

| Save this personal link to sign in. Each time your link will work for the next 90 days so feel free to use<br>Please don't share it as it may allow others to pretend to be you. | t anytime you want to return. This link is for your personal use only. |
|----------------------------------------------------------------------------------------------------|------------------------------------------------------------------------|
| Υ.                                                                                                    | 1                                                                      |

Or, copy and paste this link into your browser: http://buckrail.secondstreetapp.com/api/organization\_user\_email\_verifications? token=zm4sibfnkwp&opid=853512&Irt=zvkgemq4vqq&bf=df2752ba699e71d3379d9a6e01782b3c&ip=207.183.167.73&redirect=https%3a%2f%2fbestofjacksonhole.com%2f vote%2f%23%2flogin%2fkd0521xmm3k%2f-S510. An internet browser will open with a Best of Jackson Hole page that is signed in with your provided email address.

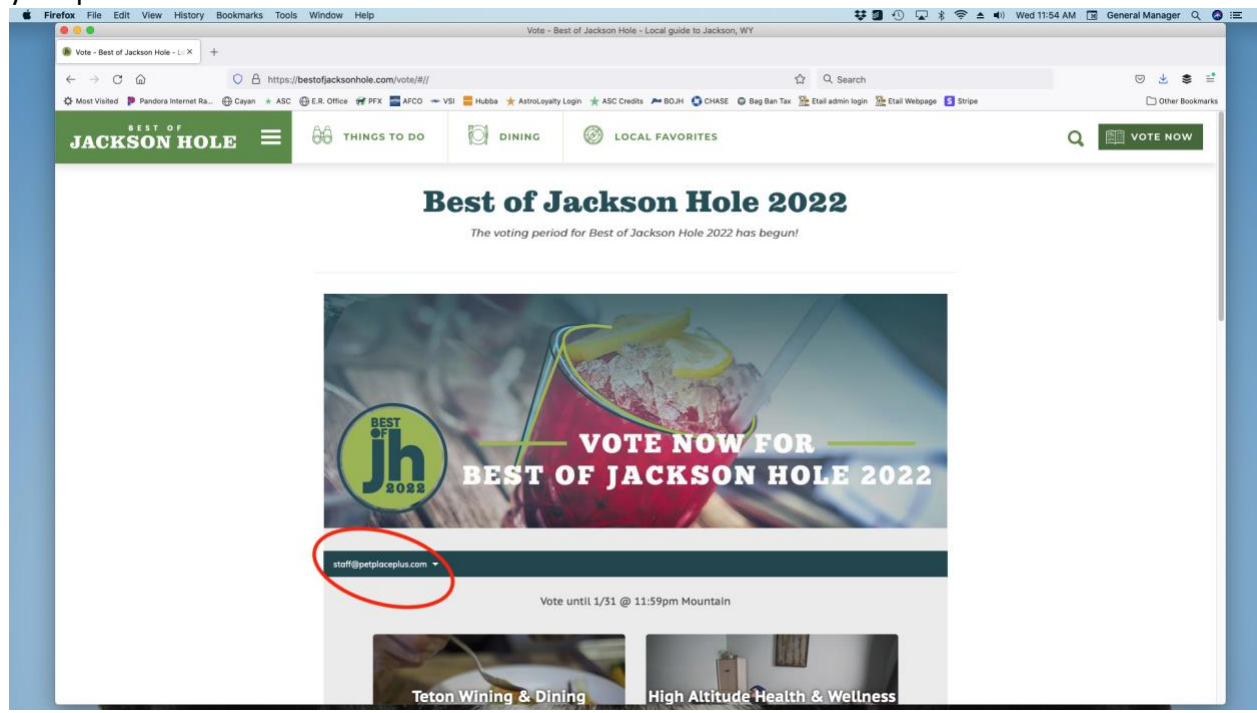

11. Scroll down the page and click Mountain Character & Alpine Living

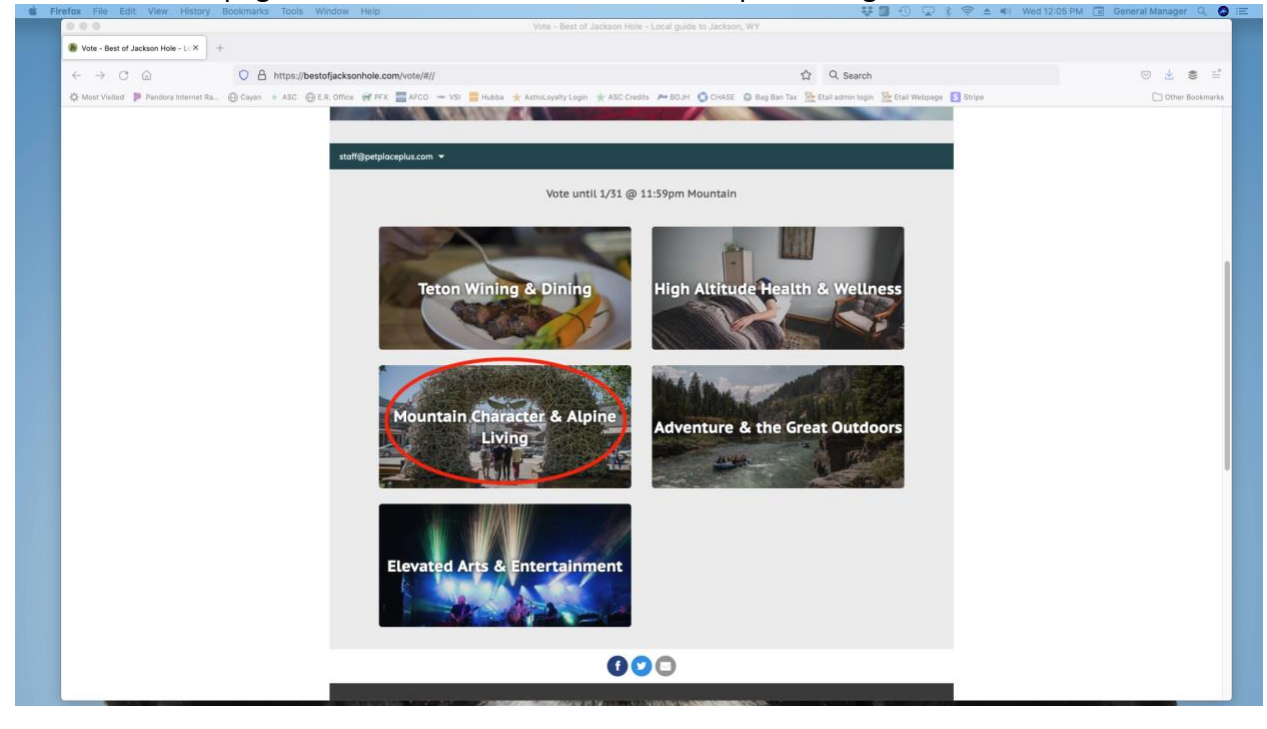

- Constant Character 
   + < → C @ C A https://bestofjacksonhole.com/vote/#/ga 404040 ☆ Q. Search ◎ 🛓 🛎 🗄 VOTE NOW FOR EST OF JACKSON HOLE 2022 Mountain Character & Alpine Living Vote until 1/31 @ 11:59pm Mountain All Categories Teacher > Teton Wining & Dining Andrea Overly VOTE > High Altitude Health & Wellnes George Cartwright VOTE in Character & Alpine Living Kayla Bonilla VOTE
- 12. The page will look like this when it loads

13. Scroll down and click Pet Store from the left sub menu

| ← → ♂ @ ○ A                                                                                             | https://bestofjacksonhole.com/vote/#/gallery?group=404040           |                                                       | ර Q. Search             | 🛛 🛃 🛎 🗉         |
|----------------------------------------------------------------------------------------------------|---------------------------------------------------------------------|-------------------------------------------------------|-------------------------|-----------------|
| 🔅 Most Visited 🍺 Pandora Internet Ra 💮 Cayan                                                            | • ASC 💮 E.R. Office 🐖 PFX 🔤 AFCO 🛥 VSI 📒 Hubba 🌟 Astr               | oLoyalty Login 🔺 ASC Credits 🔎 BOJH 🌘 CHASE 🔘 Bag Ban | Tax 🔮 Etail admin login | C Other Bookman |
|                                                                                                    | Radio Station<br>Place to Learn                                     | Kelly Frostick                                        | VOTE                    |                 |
|                                                                                                    | Dressed                                                             | Orion Bellarado                                       | VOTE                    |                 |
|                                                                                                    | Mechanic                                                            | Robin Cameron                                         | VOTE                    |                 |
|                                                                                                    | Builder/Contractor                                                  | Jeff Broeder                                          | VOTE                    |                 |
|                                                                                                    | Bank<br>Consignment/Resale Store                                    | Kjera Griffith                                        | VOTE                    |                 |
|                                                                                                    | Florist                                                             | Garrick Hart                                          | VOTE                    |                 |
| Click H                                                                                                 | lere Pet Store                                                      | Lauren Roux                                           | VOTE                    |                 |
|                                                                                                    | Eco-Friendly Business<br>Clathing Store                             | Alia Harland                                          | VOTE                    |                 |
|                                                                                                    | Locally Owned Store                                                 | Heldi Thompson                                        | VOTE                    |                 |
| Gift Shop<br>Hatel<br>Property Management Company<br>Interior Design and Home Furnishi<br>Wedding Venue | Gift Shop<br>Hotel                                                  | Heather Harrington                                    | VOTE                    |                 |
|                                                                                                    | Property Management Company<br>Interior Design and Home Furnishings | Amanda Turner                                         | VOTE                    |                 |
|                                                                                                    | Wedding Venue                                                       | Katie Stienberg                                       | VOTE                    |                 |
|                                                                                                    | <ul> <li>Adventure &amp; the Great Outdoors</li> </ul>              | Tim Rogers                                            | VOTE                    |                 |
|                                                                                                    | > Elevated Arts & Entertainment                                     | Matt Eillott                                          | VOTE                    |                 |
|                                                                                                    |                                                                     | Taulor Franks                                         | VOTE                    |                 |

14. See if your vote was submitted:

- Firefox File Edit View History Bookmarks Tools Window Help
   Firefox File Edit View History Bookmarks Tools Window Help
   Teacher Mountain Character & Alpine Living Vote Best of Jackson Hele Local guide to Jackson, WY Teacher - Mountain Character ii × +  $\leftrightarrow$  ) C (a) O A https://bestofjacks onhole.com/vote/#/gallery?group=404040 ☆ Q. Search ⊚ 🛓 🛢 📫 🔆 Most Visited 👂 Pandora Internet Ra. 🕀 Cayan \* ASC 🕀 E.R. Office 🕐 PFX 🗮 ACC ~~ VSI 🚍 Habba \* Attrochysity Login \* ASC Clustic Are BOJH 🖒 Clustic @ Bag Ban Tax 🏠 Etail Johnin Iogin 🏠 Etail Webpage 🚺 Stripe C) Other Bookmarks **Cleaning Company** Pet Store Pet Place Plus SHARE 9 1645 Ma Thanksl Keep It Up! Vote In the Next ECO-FRIENDLY BUSINESS > Teton Tails © 515 W Broadway Ave, Jac CHANGE VOTE Big R Ranch & Home 9 1220 Meadowlark Ln, Jackson, WY 83001, United. CHANGE VOTE Doglax Ø 3590 S Park Dr, Jackson, WY 83001, USA CHANGE VOTE **Eco-Friendly Business** Blue Spruce Cleaners 9 870 S HWY 89, Box 1046, Jac VOTE son, WY 83001, Uni. Jackson Hole EcoTour Adventures VOTE Jackson Hole Wildlife Safaris VOTE
- b. If it looks like this, then your vote did not count and you should repeat Steps 7 to 16 from the "Haven't Voted This Year Instruction Sheet".

| 0 0 0 Teache                                                                                               | r - Mountain Character & Alpine Living - Vote - Best of Jackson Hole - Local guide to Jackson, WY                    |              |
|----------------------------------------------------------------------------------------------------|----------------------------------------------------------------------------------------------------|--------------|
| 🐌 Teacher - Mountain Character 🗈 × 🛛 +                                                                     |                                                                                                    |              |
| $\leftrightarrow \rightarrow \mathbb{C}$ $\bigcirc$ $\land$ https://bestofjacksonhole.com/vote/#/gallery?g | roup=404040 압 Q. Search                                                                                              | © <u>⊀</u> 1 |
| 🔆 Most Visited 👂 Pandora Internet Ra 💮 Cayan 🔹 ASC 💮 E.R. Office 😽 PFX 🗮 AFCO 🛥 VSI                        | 🚍 Hubba 🌟 AstroLeyalty Legin 🌟 ASC Credits 🔎 BOJH 🚺 CHASE 🔘 Bag Ban Tax 🏪 Etail admin legin 🌺 Etail Webpage 🚺 Stripe | 🗋 Other B    |
|                                                                                                    | Pet Store                                                                                                    |              |
|                                                                                                    | Pet Place Plus<br>© 1645 Martin Ln. Jackson, WY 83002, United States                                                 |              |
|                                                                                                    | Teton Tails<br>♥ 315 W Broadway Ave, Jackson, WV 83001, USA                                                          |              |
|                                                                                                    | Big R Ranch & Home<br>9 1220 Meadowdark Ln, Jackson, WY 83001, United                                                |              |
|                                                                                                    | Doglax         vore           9: 3590 S Park Dr, Jackson, WY 83001, USA:         vore                                |              |
|                                                                                                    |                                                                                                    |              |
|                                                                                                    | Eco-Friendly Business v                                                                                              |              |
|                                                                                                    | Clothing Store v                                                                                                    |              |
|                                                                                                    |                                                                                                    |              |
|                                                                                                    | Locally Owned Store ×                                                                                                |              |
|                                                                                                    |                                                                                                    |              |
|                                                                                                    | Gift Shop 🗸                                                                                                    |              |
|                                                                                                    | Hotel                                                                                                    |              |
|                                                                                                    |                                                                                                    |              |

a. If it looks like this, then your vote counted and you should proceed to step 15

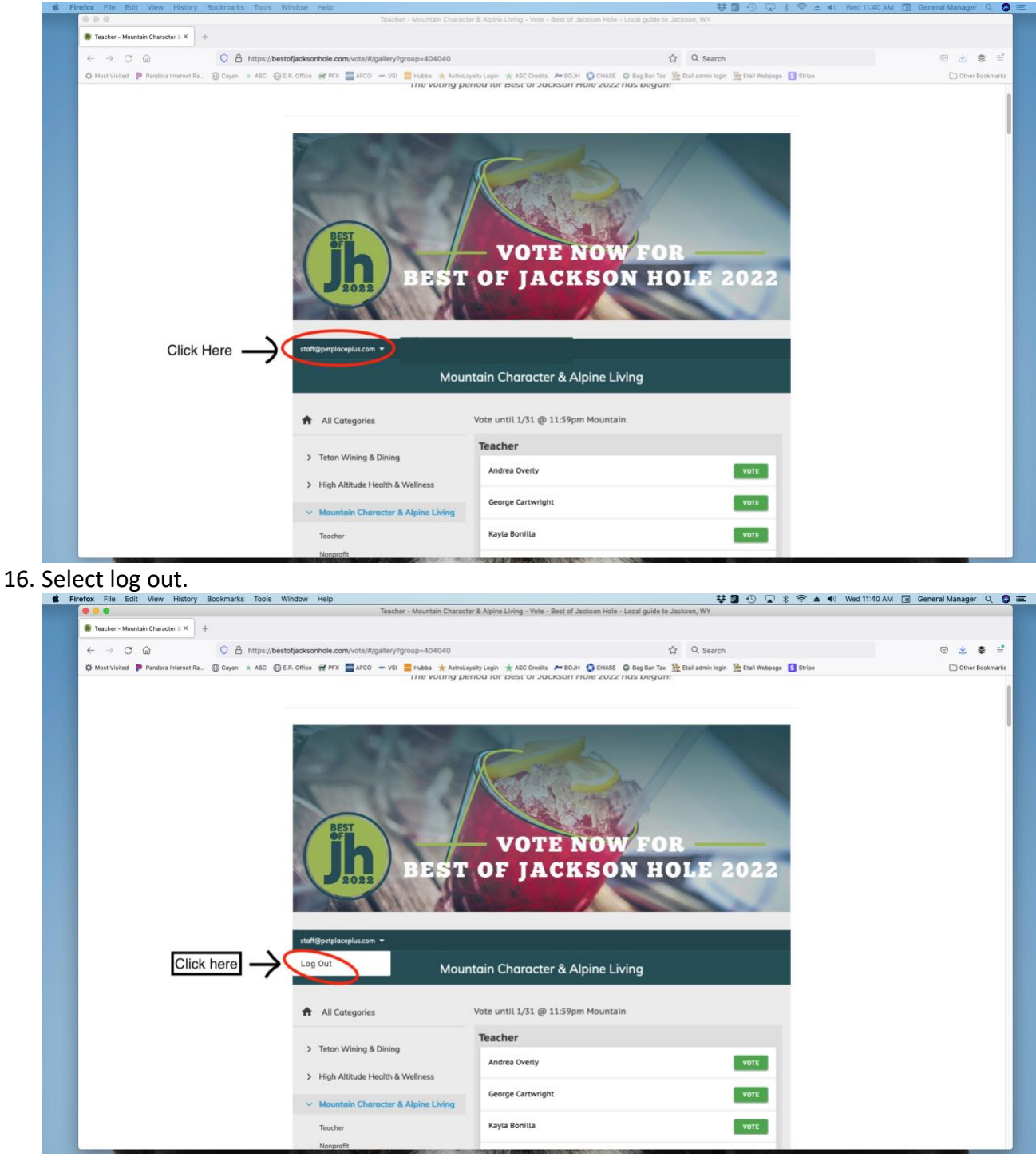

15. Scroll up the page and find your email address and click the drop-down arrow beside it.

17. Now that your vote has been submitted, you should receive a confirmation email. It may go to your spam folder.

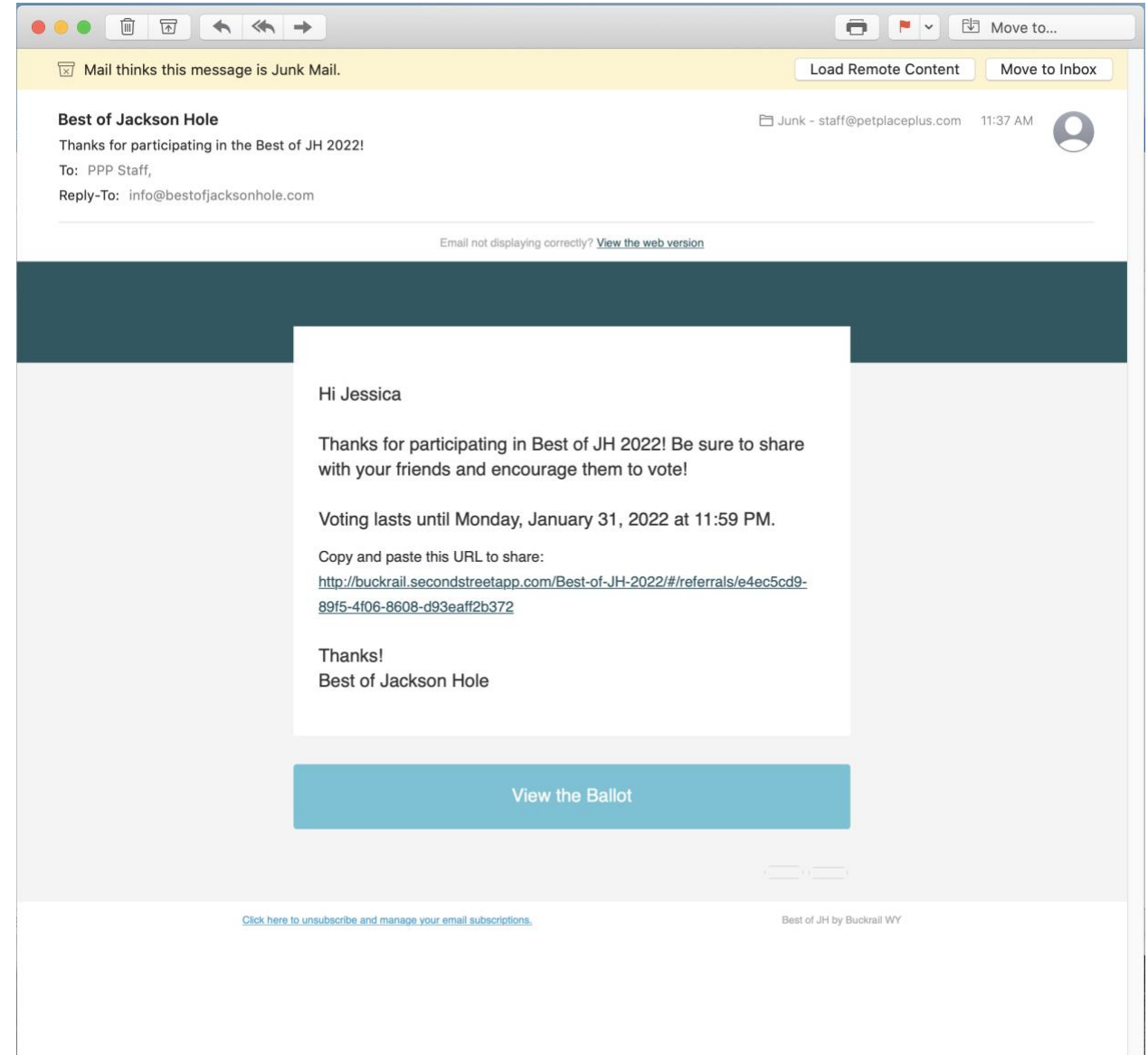